## 公共服务网上服务大厅

# 用户注册登录使用手册

(V2.0)

## 目录

| 第1章 | 操作使用指南         | 1 |
|-----|----------------|---|
|     | 1.1 单位注册       | 1 |
|     | 1.2 系统登录       | 2 |
|     | 1.3 进入单位网厅     | 4 |
|     | 1.3.1 角色认证     | 4 |
|     | 1.3.2 招采企业服务   | 4 |
| 第2章 | 常见问题           | 5 |
|     | 2.1 统一信用代码不存在  | 5 |
|     | 2.2 医疗机构分院登录   | 6 |
|     | 2.3 非两顶医疗机构登录  | 7 |
| 第3章 | 问题反馈           | 7 |
|     | 3.1 联系邮箱及 QQ 群 | 7 |

## 第1章操作使用指南

#### 1.1 单位注册

- 浏览器打开地址: <u>http://ybj.ahzwfw.gov.cn/hsa-pss/hallEnter/</u>,进入安徽医保公共服务 器首页。
- 2. 点击界面右上角"注册"-"单位注册";

| 医保公共服务 | THUMARADAD I the mail |
|--------|-----------------------|
| 网上服务大厅 |                       |
| ● 我要直  | 2,我要问 2,我要评           |

图;网上办事大厅首页

- NUTE AT ACT. 100000110 0-(2) 经办人结果 市つの市道人 ALTINE -BORD BRANNERS SERVICE 188 ( 2010) 102010, 20201, 104000 ·#129 96-8100 2-2-24 House maintain 16-040910 #82-0-12-0010 · MORRAR BRANCHTON STREET, MARKANESS CONTRACTOR · SOCALES SELIMITELISS Interconduction distribution of the CONTRACTOR OF AND ADDRESS OF
- 3. 进入"单位注册"页面,第一步先根据信息提示进行单位信息录入,带\*号为必填

项;

图; 单位信息填写

4. 点击【下一步】,进入经办人信息录入,带\*号为必填项,填写完毕点击【下一步】

即可注册成功;

| 10(18)(11)(11)(11)(11)(11)(11)(11)(11)(11) | RA.              | 2<br>20/02         |               | ③<br>注服完机 |
|--------------------------------------------|------------------|--------------------|---------------|-----------|
|                                            | 秘办人信息            |                    |               |           |
|                                            | *纽办人给否           | 398/105/025        |               |           |
|                                            | "经办人证件制度         | 调合保住办人正件来告         |               |           |
|                                            | - 但中母报           | WIRA               |               |           |
|                                            | * 正体有效起始日期       | 13,669,049         |               |           |
|                                            | 主任外有效制止日期        | (75.36/H-51H)      |               |           |
|                                            | 。经办人手机帮          | 潮汕人住的人并机度          |               |           |
|                                            | " 細市大開設          | WHAT THE PROPERTY. | 1000007, 910  |           |
|                                            | * 486.0045       | 104LA-86A-8925     |               |           |
|                                            | · 图形被证料          | WitA.00100231      | Hing          |           |
|                                            | ~ #2/09/96 (2.45 | 100.00046270       | 10.00 M 20.00 |           |
|                                            |                  |                    |               |           |

图: 经办人信息录入

#### 1.2 系统登录

- 浏览器打开地址: <u>http://ybj.ahzwfw.gov.cn/hsa-pss/hallEnter/</u>,进入安徽医保公共服务 器首页。
- 2. 点击界面右侧"单位登录";

| 📟 医保公 | 共服务 |       |      | Талина кака пре 1                            | na (1991) |
|-------|-----|-------|------|----------------------------------------------|-----------|
|       |     | Ē     |      | 変迎来到医保之家<br>使用者用/0番/−用番0<br>▲ 个人登集<br>■ 中心登集 |           |
| G     | 我要查 | ▲ 我要办 | ?我要问 |                                              |           |

图: 网上办事大厅首页

 可选登录方式有单位账号密码登录系统,输入帐号、密码和验证码,进行登录。登 录成功后选择单位名称。

| 空間音医保服若平台 | AN BABR | 政制中心 | 1549 <b>M</b> | THEOREMON   200 ( | (az ) |
|-----------|---------|------|---------------|-------------------|-------|
|           |         |      | Ī             |                   |       |

图: 单位账号登录

| 2140340 |                                                                                                    |                                         |
|---------|----------------------------------------------------------------------------------------------------|-----------------------------------------|
| 2.8 194 | 840548                                                                                                    | in - substantia                         |
| 0 0     |                                                                                                    | the state of contrasts of               |
| 0 2     | A second second s                                                                                                    | and the second states                   |
| a (*    | domain or an                                                                                                    | No regentered and the                   |
| 0.04    | contraction of the                                                                                                    | 1111 Harrison Contraction               |
| 0.13    | ALC: NOT                                                                                                    | 100000000000000000000000000000000000000 |
| 0.0     | without .                                                                                                    | 1(0)00000000000000000000000000000000000 |
| 0 7     | 100 C 100 C | 10.000                                  |
|         | TREASE MARKED                                                                                                    | 22.04                                   |

图:选择登录单位

#### 1.3 进入单位网厅

单位用户登录成功后,点击【进入单位网厅】进行角色认证。

#### 1.3.1 角色认证

1.未认证的单位,进入单位网厅后,需要进行角色认证。点击需要认证单位角色,进行 认证,已认证角色无需操作。

| 医疗保障单位网厅                      |                   |            | 3 WHO | nn 🐥 🛦 naturner | - |
|-------------------------------|-------------------|------------|-------|-----------------|---|
| 我的服务大厅                        | I Meiluiz         |            |       | - 838883.07     |   |
| 2. REVIE                      | ****              | #058       | 40    | 80              |   |
| 1 107EF                       | care-property-re- | erreardese | EVE   | 10.5.00         |   |
|                               | KMIRHINGS         | 1017101    | (RU)E | 248             |   |
|                               |                   |            |       |                 |   |
| <ul> <li>Buryinyas</li> </ul> |                   |            |       |                 |   |
|                               |                   |            |       |                 |   |
|                               |                   |            |       |                 |   |
|                               |                   |            |       |                 |   |
|                               |                   |            |       |                 |   |
|                               |                   |            |       |                 |   |

图:角色认证

#### 1.3.2 招采企业服务

登录后选择中标签页"招采企业服务",点击图片"招采系统"进入招采企业服务模块

| 医疗保障单位网厅                             |                                                                                                    | G assiran 🌲        | A administratory and |
|--------------------------------------|----------------------------------------------------------------------------------------------------|--------------------|----------------------|
| 我的服务大厅<br>急 角色以近<br>直 数字证明<br>全 个人账户 | Summeri<br>KRASHWONET      GARRA - でいていていた。     KRASHWONET     GARRA - でいていた。     KRASHWONET     GARRA - でいていた。     KRASHWONET     GARRA - でいていた。     GARRA - でいていた。     GARRA - でいていた。     GARRA - でいていた。     GARRA - でいていた。     GARRA - でいていた。 | INCOME<br>NOTIFIER | REEL                 |
| #2019100                             |                                                                                                    | ▲ 服務公告             | E505 -               |
|                                      | <ul> <li>基本型介绍的中区因为交易型已要</li> <li>基本型介绍的中区因为交易型已要</li> <li>基本型介绍的中区中间总常复记录</li> <li>基本型介绍的中区中间总常复记录</li> <li>基本型介绍的中区中间总常复记录</li> <li>基本型介绍的中华型已来</li> </ul>                                                                                     |                    |                      |

图: 招采企业服务

## 第2章常见问题

## 2.1 统一信用代码不存在

注册提示统一信用代码不存在请相关机构前往国家医保信息业务编码标准数据库动态 维护机构信息(https://code.nhsa.gov.cn/)。

| 推护入口                                    |                 |             |
|-----------------------------------------|-----------------|-------------|
| <ul><li>  ・ 医保疾病诊断、手术操作 分类与代码</li></ul> | 医疗服务项目分类与代码     | ⊘ 医保药品分类与代码 |
| <b>3</b> 。 医保医用耗材分类与代码                  | 医保系统单位分类与代码     |             |
| 走点医疗机构代码                                | 8 医保医师代码        | 医保护主代码      |
| 定点零售药店代码                                | <b>人</b> 医保药师代码 | ● 医保门诊慢特病病种 |
| ④ 医保按病种结算病种                             | 医保日间手术病种        | 医保结算清单      |

点击操作指引可以查看动态维护操作指引的相关视频

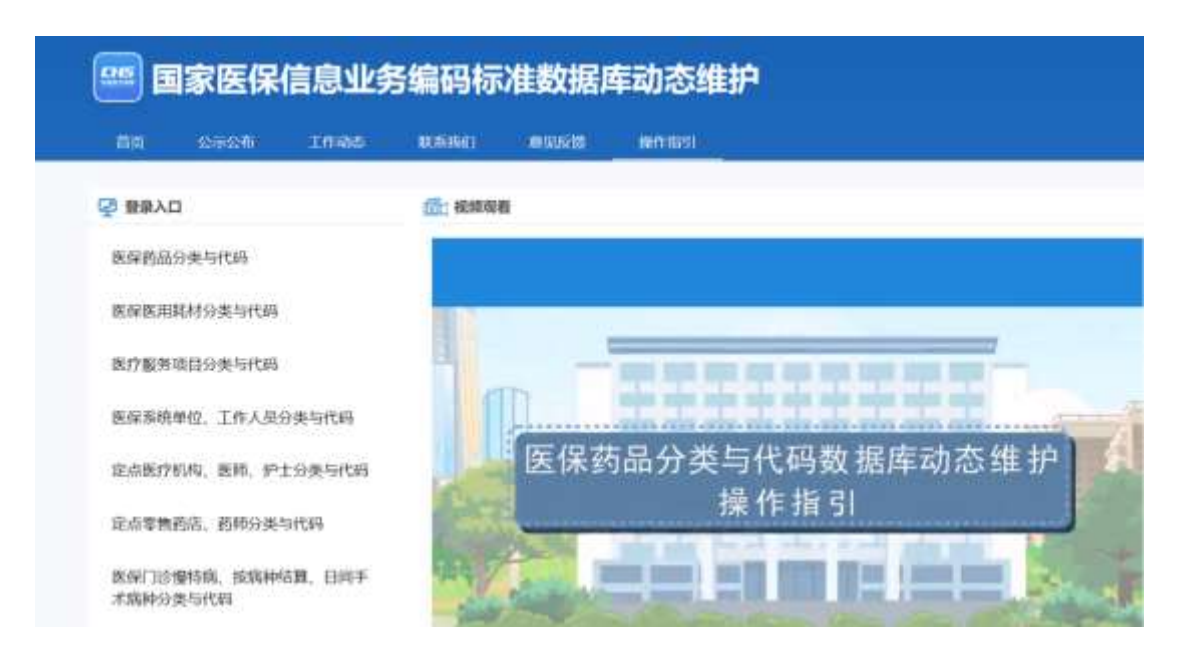

#### 2.2 医疗机构分院登录

如果主院和分院有相同的统一信用代码,则只需要主院去单位网厅注册账号,分院子账号由主院账号创建并分配,分院账号通过医药采购子系统[http://tps.ahyycg.cn:8666/tps-local/login]登陆;如果主院和分院的统一信用代码不一致,则主院和分院都需要去单位网厅注册账号通过公服登录。

| C C C 🗘 👘 http://peatyag.cn/000/10=licat/ogn | 1 F V 0                       | ential en Ang 😗 🖬 - | ム・ 🛋・ 🔎 🔲 部 | 0 5• ≡ |
|----------------------------------------------|-------------------------------|---------------------|-------------|--------|
|                                              |                               |                     |             |        |
| $\circ$                                      | D .                           | 服号:                 | es.         |        |
|                                              | 2                             | 440.000             |             |        |
|                                              | 1                             | 100,5000            | pf#5        |        |
| 0                                            |                               | 6                   |             |        |
|                                              |                               | C STORM             | HPACEN.     |        |
| ÷1                                           | 1                             |                     |             |        |
| History and A                                | COMPANY INCOMES IN CONTRACTOR | HE COMPANY          |             |        |

### 2.3 非两顶医疗机构登录

无法通过公服登录的部队、荣军、监狱相关医疗机构,通过招采子系统

[http://tps.ahyycg.cn:8666/tps-local/login]登陆。

| 6 |                              | 방영했구             | 6      |  |
|---|------------------------------|------------------|--------|--|
|   | 4                            | mideni<br>midene | ptrs   |  |
| 9 |                              | da<br>Uten       | HARLEN |  |
|   | Sector and the second sector |                  |        |  |

## 第3章问题反馈

## 3.1 联系邮箱及 QQ 群

关于登录遇到问题可以通过邮件及 QQ 群进行反馈。反馈格式

| 机构名称 | 原招采平<br>台账号 | 原招采平台账<br>号截图(含网<br>址) | 问题描述 | 问题截图 | 反馈人<br>姓名 | 反馈人联系<br>方式 |
|------|-------------|------------------------|------|------|-----------|-------------|
|------|-------------|------------------------|------|------|-----------|-------------|

QQ 群:

药品生产企业群 852121671

药品配送企业群 678317412

药品医疗机构群 236085530

耗材生产企业群 679328864

耗材配送企业群 701271562

耗材医疗机构群 554390627

检验试剂医疗机构群 103275869

检验试剂配送企业群 493129937

检验试剂生产企业群 454208819

邮箱地址: ahyycg@hxmec.com